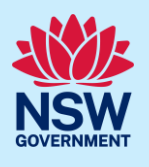

# State Heritage Inventory – spatial viewer v2.0

The State Heritage Inventory has a new spatial viewer that enables you to explore, search and view heritage on an interactive map.

#### Map view and Layers

On opening the spatial viewer the left hand column shows the Layers and the right hand side shows the map and search results.

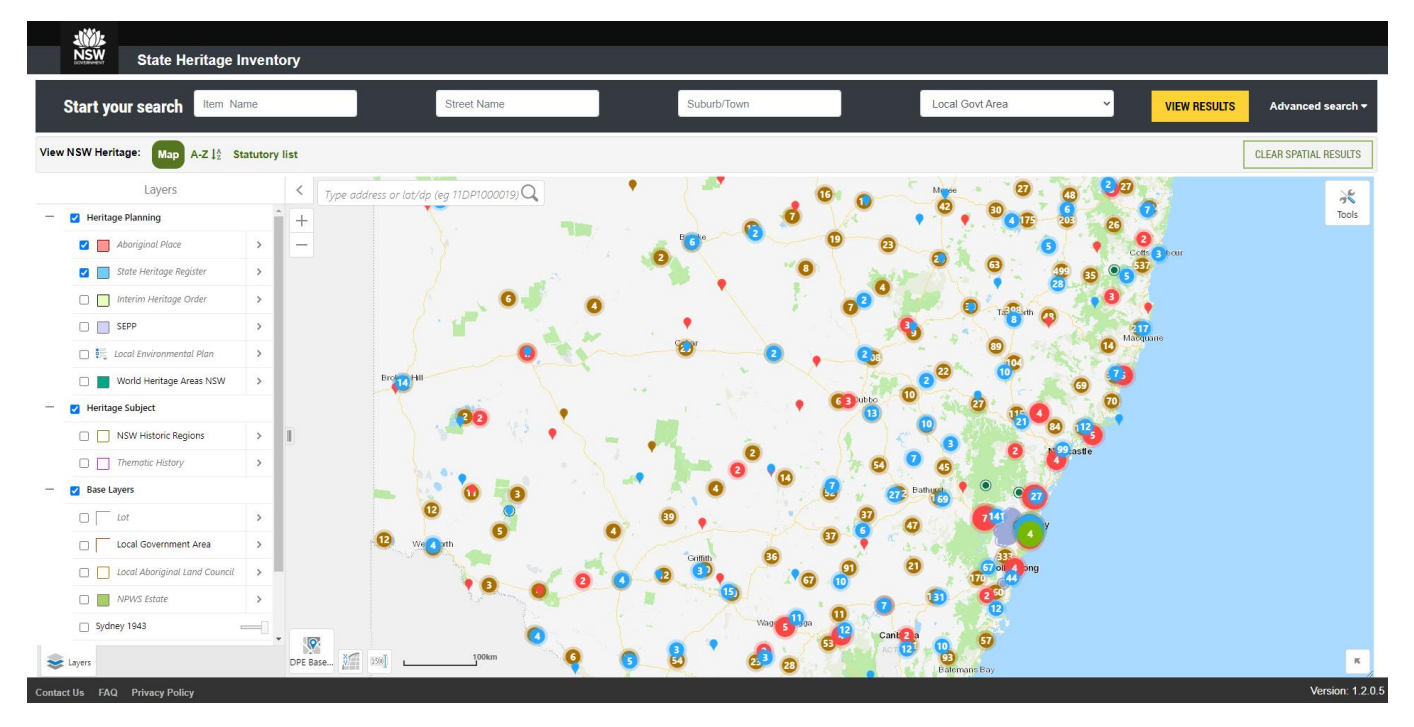

You can expand and collapse the Layers and Legends Panel by clicking the 🔰 🔨 left and right

accordian arrows.

Use the Layers and Legend panel to:

- a. Turn heritage curtilages layers on and off
- b. Turn heritage subjects on and off
- c. Turn base layers on and off

TOP TIP: The Aboriginal Place and State Heritage Register curtilages automatically turn on by default at 1:18,000 scale. Turn on the other curtilages by checking the box with a tick.

Use the slider \_\_\_\_\_ to adjust the opacity of the layer.

© State of New South Wales through Department of Planning and Environment 2022. Information contained in this publication is based on knowledge and understanding at the time of writing, April 2022, and is subject to change. For more information, please visit dpie.nsw.gov.au/copyright

Fact sheet

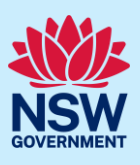

#### Heritage items

A single heritage item is shown by a pin

A cluster of heritage items is shown by a circle with a number

#### **Explore Heritage**

You can explore heritage by:

- a. Double clicking anywhere on the map to zoom to that location
- b. Single click on a point or a cluster to zoom to that heritage item
- c. Use the + or zoom tool at the top left of the map
- d. In the Tools icon at the top right of the map use the Zoom in and Zoom out drag and drop tool
- e. Click and hold to pan

#### **Search Heritage**

You can do a basic heritage search using any of the following criteria:

- b. Item Name
- c. Street name
- d. Suburb/Town
- e. Local Government Area

**TOP TIP:** The best results are achieved by entering the least criteria. Do not enter a street number. The combination of a street name and Suburb/Town is a useful search. Avoid searching by the Item Name unless you are certain of the exact name.

Click the VIEW RESULTS button to start the search and the map will zoom to the result. Click the Advanced search button for additional criteria. The Advanced search fields are mutually exclusive from the Basic search field. Click the RESET PARAMETERS button to clear all search criteria from the Advanced search. Click the CLEAR SPATIAL RESULTS button to remove all map results and reload all available heritage

items.

**TOP TIP:** An important feature of the spatial viewer is ensuring the exact location and boundary of culturally sensitive Aboriginal Places are not provided. The pin location is an approximation of the general location and the boundary is not shown at all. If you do require culturally sensitive information please contact Heritage NSW <u>heritagemailbox@environment.nsw.gov.au</u>

Fact sheet

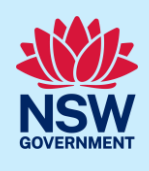

Spatial data is not currently available for s.170 Heritage and Conservation Register heritage items managed by State agencies and will not be shown on the spatial viewer. This information is available on the A-Z and Statutory list view.

Heritage NSW relies on local councils and State agencies to provide updated heritage information when applicable. It is recommended that you check with the relevant local council or State agency for the most up-to-date information.

#### View heritage item

You can click on a pin and a summary pop up box will appear.

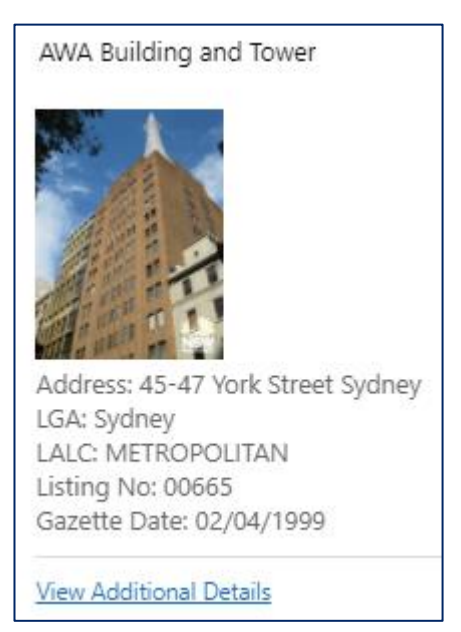

Click on View Additional Details to open a new tab for more information about the heritage item selected.

TOP TIP: Not all mapped heritage items have been joined to View Additional Details. A message for some heritage item may appear advising that it is necessary to View Additional Details via the A-Z or Statutory View.

#### View NSW Historic Regions and LGA Thematic History

The 17 Regional Histories boundaries and corresponding documents are available to download. Regional Histories assist in the assessment of environmental heritage and provide an overview of the history of NSW from a heritage perspective.

Over 140 local council thematic histories are now available to download. LGA thematic histories provide a guide to the major forces that have contributed to the development of a local government area and assist in providing a context to assessing the heritage significance of items.

Click on either the NSW Historic Regions or LGA Thematic History to turn the layer on. Click within a boundary and a pop up box will appear. Click on Document 1 to open the document in a new tab. In some cases there may be multiple documents to open. Do not click on View Additional Details.

Fact sheet

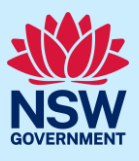

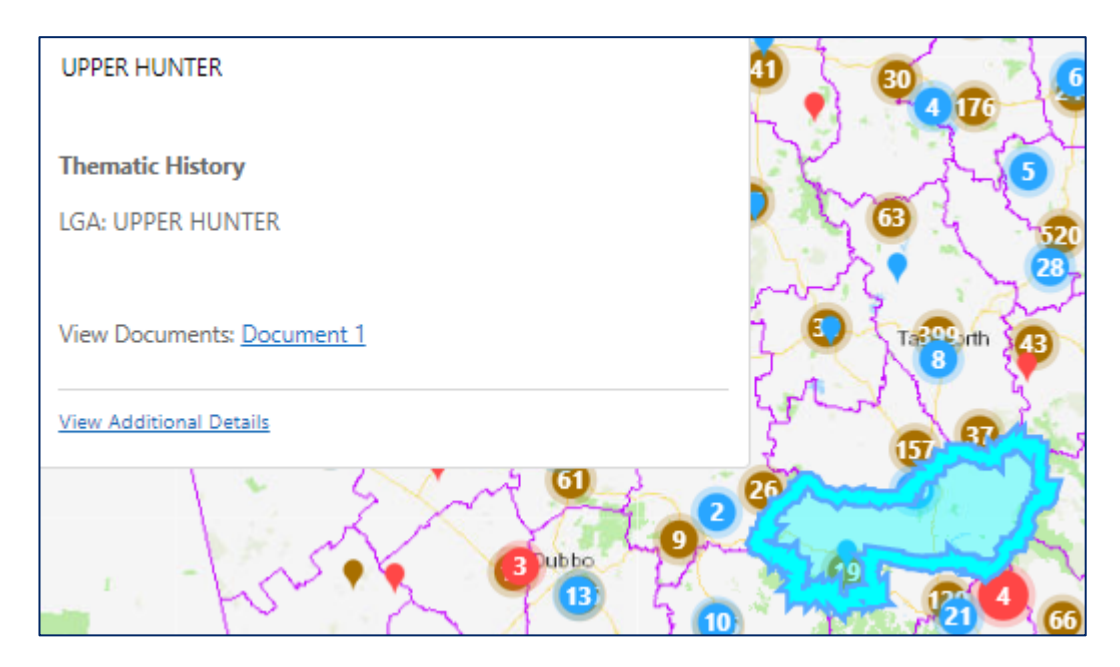

### **Property Search**

You can enter an address or title (lot/dp) and click on the magnifying glass to search and zoom directly to that property. For title you must enter using the following format eg 11DP10000019

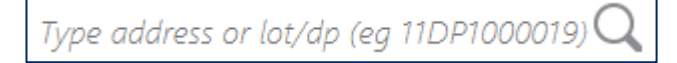

The result will be outlined in yellow. Refer to the Heritage Planning layers to determine whether the property is affected by any heritage listings.

### View Results By

You can change the search results view at any time (before, during or after a search) by clicking on Map, A-Z or Statutory list icons.

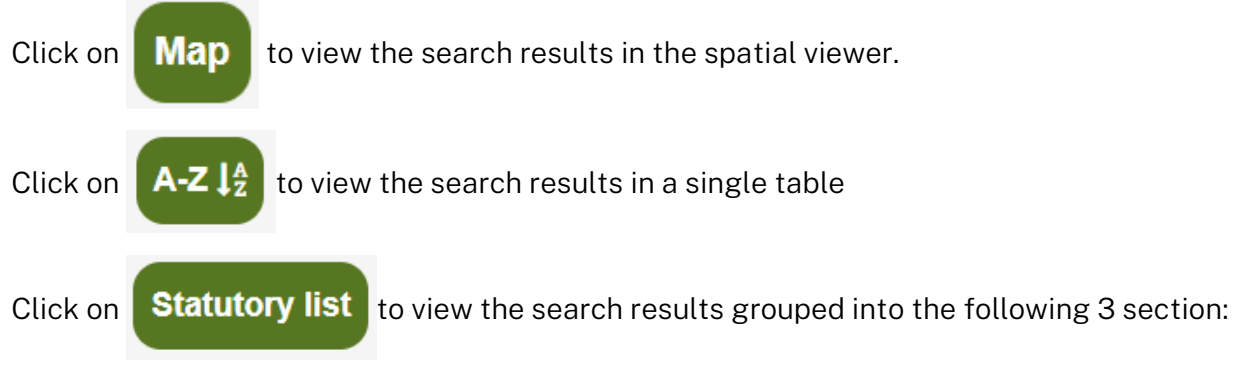

- a. Aboriginal Place under the NP&W Act
- b. Items listed under the Heritage Act
- c. Items listed by Local and State Agencies

## Fact sheet

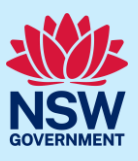

Click on a row to open and view the heritage item in a new tab.

Click on the column heading to resort the order.

The total number of records is shown for each search result.

Click on  $\bigoplus {} \bigstar$  to print or export the search results.

#### Tools

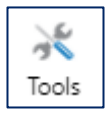

You can click the Tools icon to access the Tools and Spatial Tools Tab.

Tools Tab includes:

- a. Click Zoom In or Zoom Out icons to drag and drop a rectangle
- b. Click Initial View icon to return to the start of the map viewer session
- c. Click Previous Extent or Next Extent icons to move forward or back between map views
- d. Click Bookmarks icon to save a particular location extent for future reference
- e. Click Print icon to print the map to a .pdf or image
- f. Click Print icon to print the map to a .pdf or image and include a
- g. Click Distance to measure the distance from one point to the next or measure the area of a polygon
- h. Click Help Documentation to open user guide in a new tab

Spatial Tools Tab includes (for advanced GIS searching):

a. Spatial Search – select one or more layers (by pressing CNTRL and mouse click). Select your geometry (polygon, polyline or rectangle) and draw your area on the map. Click Next. In the

Spatial Search result click the Panel Action Menu 📄 to export results.

b. Spatial Search by Buffer - select your geometry (polygon, polyline, rectangle or point). Select one or more layers (by pressing CNTRL and mouse click). Enter your buffer distance in metres. Draw your area on the map. Click Continue. In the Spatial Search result click the

Panel Action Menu 📄 to export results.

c. Spatial Search by File Upload – search for multiple lot/dps. Select one or more layers (by pressing CNTRL and mouse click). Upload either a XLSX or CSV file. The file must have a separate column each for lot, section and plan. Where there is no section enter 'Null'. For

| example: | Α   | В       | С         |
|----------|-----|---------|-----------|
|          | lot | section | plan      |
|          | 3   | Null    | DP599646  |
|          | 10  | Null    | DP1085031 |

The search results will be highlighted in red. If an incorrect lot/dp is entered an error message will appear and a null search result will be returned.

## Fact sheet

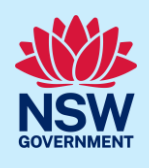

Clear Graphics

Clear Results

d. Spatial Search by Shapefile Upload – search a Select your .zip file and click Continue. Select all your shapes or select individual ones by checking the box. Click continue. Select one or more layers (by pressing CNTRL and mouse click). In the Spatial Search result click the Panel

Action Menu  $\equiv$  to export results.

Before a new search you must click on Clear Results and Clear Graphics

© State of New South Wales through Department of Planning & Environment, Heritage NSW 2022. The information contained in this publication is based on knowledge and understanding at the time of writing (May 2022) However, because of advances in knowledge, users are reminded of the need to ensure that the information upon which they rely is up to date and to check the currency of the information with the appropriate officer of Heritage NSW or the user's independent adviser.